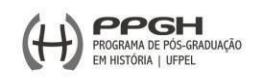

## PASSO A PASSO PARA SOLICITAÇÃO DE MATRÍCULA NO COBALTO

Abaixo segue um passo a passo para solicitação de matrícula no Cobalto da UFPel, direcionado principalmente aos alunos ingressantes que ainda não tiveram contato com esse cadastro. Quaisquer dúvidas podem entrar em contato ppgh.ufpel@gmail.com

 Ao abrir o link: <u>https://cobalto.ufpel.edu.br/dashboard/</u>, entrar no seu cadastro no sistema Cobalto, com seu número de matrícula ou CPF e a senha cadastrada (elipse laranja).

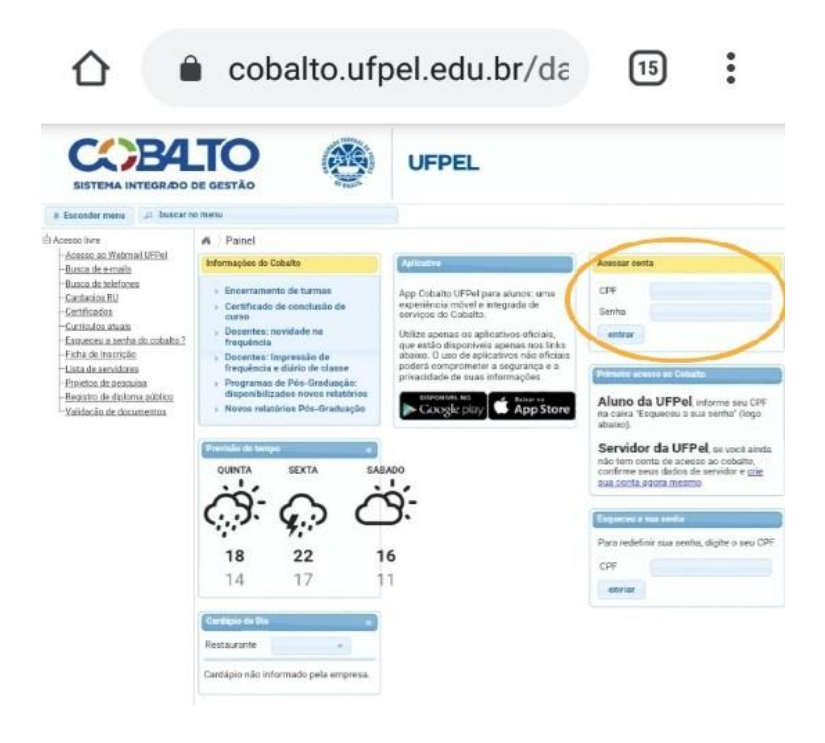

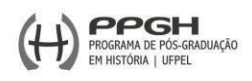

2) Clicar na opção disponível no canto superior esquerdo:

UFPEL > ALUNO > CADASTRO > SOLICITAÇÃO DE MATRÍCULAS (setas laranja)

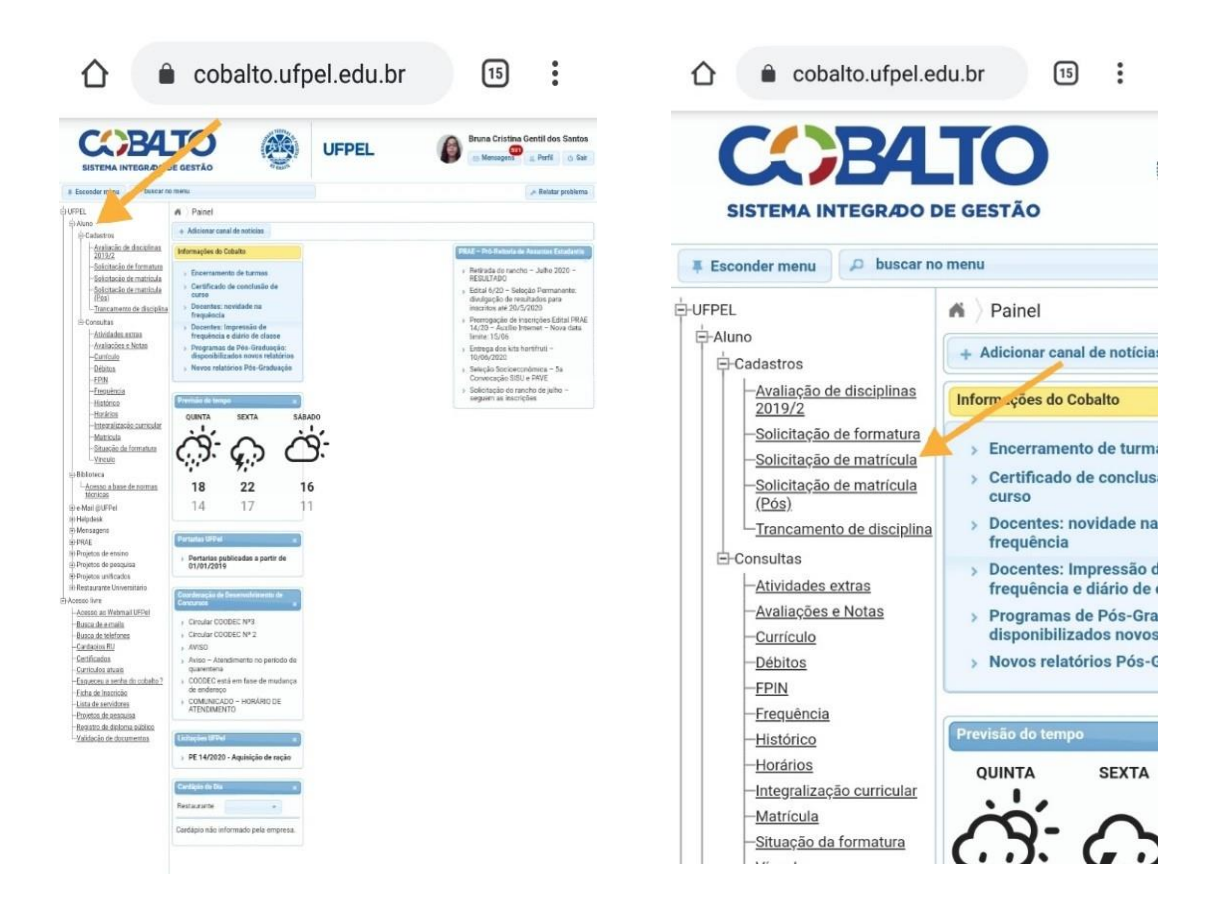

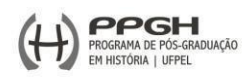

 A imagem abaixo mostra as disciplinas disponíveis para solicitação de matrícula:

Ao lado da aba onde constam as disciplinas oferecidas (seta vermelha), você pode olhar a grade de horários conforme sua escolha na solicitação de matrículas (retângulo laranja).

| CC)B4                                                                                                    |                                                                                                    | Brune Cristina Gentil dos Santos                              | CC)B4                                                                                                    | TO                                                                                                    | (M                                    | UF                                        | PEL                                                                        | 6                | Brune Cristin     | a Gentil dos Sar                      |
|----------------------------------------------------------------------------------------------------|----------------------------------------------------------------------------------------------------|---------------------------------------------------------------|----------------------------------------------------------------------------------------------------|----------------------------------------------------------------------------------------------------|---------------------------------------|-------------------------------------------|----------------------------------------------------------------------------|------------------|-------------------|---------------------------------------|
| BECONDER INTEGRADO D<br>EBCONDER MILLION<br>FFEL<br>AVIENDA<br>AVIENDA DE Alcontos<br>AVIENDA<br>AVIENDA DE Alcontos<br>AVIENDA<br>AVIENDA DE Alcontos<br>AVIENDA<br>AVIENDA DE ALCONTER<br>AVIENDA DE ALCONTER<br>AVIENDA DE                                                                                                    | K LEXAD     Ser                                                                                       | A Ratar petitera<br>suração de Bens Culturais Moveis<br>Adulo | BESTEMA INTEGRADO I<br>BERNAN MARKADO I<br>107751.<br>107752.<br>107752. | A Aluno Ca<br>O en Salver<br>O Escalha alui d<br>Decipitess 0                                          | dastros   Solici<br>miglina(i) deseja | tação de matricu<br>Se(s) e cleave em Bel | ia Conservaçã                                                              | io e Restauração | de Bens Culturais | ( in Talatar podd<br>Möveis<br>( † Ap |
| - Solicitação de matricula                                                                                                    | Curso 17102212 - 5900 - Conservação e Restauração de Bero Culturais Móveis                            | -Solicitação de matricala<br>(Pilo)                           | Nexa O                                                                                                    |                                                                                                    |                                       |                                           |                                                                            |                  |                   |                                       |
| 10 Consultan                                                                                                    | Lists its disrighteer                                                                                 | 0                                                             | - Itancamento de discipline<br>El Consultan                                                                                                    | Perinden                                                                                               | legede                                | Terus                                     | Guarta                                                                     | Dukto            | Sents             | 0<br>Tabata                           |
| Attentiacies extra-<br>Avaliacites e Notas                                                                                                    | Tami Solestagood Heratos                                                                              | Oradi Estrutura                                               | Attvitades.metma                                                                                                    | 1                                                                                                    |                                       |                                           |                                                                            |                  |                   |                                       |
| Carstola                                                                                                    | E 10396877 - INTRODUÇÃO À PRODUÇÃO DO COMPETIMENTO EM PATRIMÔNIO CEUTI                                | Rac.                                                          | Quoticato                                                                                                    | 2                                                                                                    | 05000944                              |                                           |                                                                            |                  |                   |                                       |
| -EPIS                                                                                                    | TBI 2 / 40 800 (1990) 19 50 (1950 20 48)                                                              | # DECELINA OBREATORA                                          | - EPIN                                                                                                    | 4                                                                                                    |                                       |                                           |                                                                            |                  |                   |                                       |
| -Eremétricia<br>-Historico                                                                                                    | <ul> <li>If "Benefite<br/>= 10790003 - HISTÓRIA OA ARTE I</li> </ul>                                  |                                                               | - Ensemination                                                                                                    | 8                                                                                                    |                                       |                                           |                                                                            |                  |                   |                                       |
| Horizon                                                                                                    | 750 2 / 45 TER (2240 21:30) TER (2130 22:20)                                                          | 4 DECEMBA OBREATORIA                                          | -thrains                                                                                                    | 14.0                                                                                                   |                                       |                                           |                                                                            |                  |                   | 0                                     |
| -Matricula                                                                                                    | I 1090044 - HETCRIA DA ARQUITETURA                                                                    |                                                               | - Internetación controlatar<br>- Metricula                                                                                                    | Periodes                                                                                               | Segundu                               | Terps                                     | Querta                                                                     | Quints           | Senta             | Sabado                                |
| - Tittaecán da formatura<br>Vincelo                                                                                                    | 150 6 / 40 SUL (HOL-TESO) SUL (HSD-2240)                                                              | 4 DISCIPLINA OPTATINA                                         | - Situaciós de formatura<br>- Vinculo                                                                                                    | 1                                                                                                    | 10790077                              |                                           |                                                                            |                  |                   |                                       |
| -Biblereca                                                                                                    | BANCO UNIVERSAL     OVODAV2 ANTE CONTINUEDIANEA                                                       |                                                               | 10 Biblioreca                                                                                                    | 3                                                                                                    |                                       | 10790003                                  |                                                                            |                  |                   |                                       |
| <sup>L</sup> -Accesso a base de normas<br>Winness                                                                                                    | T31 18/13 T38 (8850.04.40)                                                                            | 2 BAACO UNIVERSAL                                             | L-Accesso a base de tormas<br>técnicas                                                                                                    | 4                                                                                                    |                                       | 10790003                                  |                                                                            |                  |                   |                                       |
| R e Mail (20FPe)<br>Hi Heladesk                                                                                                    | E 05000406-HISTÓRIA DA ARTE I                                                                         | a Constant and Party                                          | (Bile Mail (CLFPe)                                                                                                    | _                                                                                                    |                                       |                                           |                                                                            | -                |                   | _                                     |
| no Mensiagena                                                                                                    | III 191 91710 TER (1420-1210)<br>III 0000068 - HEITORIA DA ARTE NA AMÉRICA LATINA                     | <ul> <li>BARED DIRUTIONE</li> </ul>                           | 10 Mensagera                                                                                                    | Gelennisme ac(s) diantgrivos(s) que deseys RETIRAR da solicitação de matemula. Não exquerge de Salvari |                                       |                                           |                                                                            |                  |                   |                                       |
| pi Projetos de analisi                                                                                                    | 10 131 38/30 (July (98:55:59.40)                                                                      | 2 BANCO UNIVERSAL                                             | in Projettis de ensitio                                                                                                    | Retiral                                                                                                |                                       |                                           |                                                                            |                  |                   |                                       |
| III Projetos de peespalka<br>III Projetos unificados                                                                                                    | 10000000-00400-004405 EMATUREADE                                                                      | 2 RANCOLINIVISIA                                              | Hi Projetos de pensprina<br>la Projetos unificados                                                                                                    | Distigration Select                                                                                    | inades .                              |                                           |                                                                            |                  |                   |                                       |
| ile Rautaorante Universitario                                                                                                    | T32 6/5 GA (15 10-10.00)                                                                              | 2 BANCO LINIVERSAL                                            | ift flortaar artie Universitärit                                                                                                    |                                                                                                    |                                       | Batte                                     |                                                                            | Heration         |                   |                                       |
| Annua fire<br>- Sonio az Shenni LEPel<br>- Bana de centro<br>- Bana de centro<br>- Gardenin Ri<br>- Gardenin Ri<br>- Gardenin<br>- Gardenin | 153 4/5 QUI (1800-1850)                                                                               | 2 BARCO UNIVERSAL                                             | -Acesse fare<br>-Acesse ac Watmail UFPal                                                                                                    | 05000991-                                                                                              | ESTORIA DA ARTE I                     | -TSD                                      | SEG (14:26-15:10) SEB (15:10-16:00)<br>TER (26:45:21:30) TER (21:35:27:30) |                  |                   |                                       |
|                                                                                                    | g DS00996-C08P0 E APEE NA ESCOLA     THI 16 / 5 BEX (12:0-15:10) SEX (15:10-10:00     BANCO UNIVERSAL |                                                               | dusca de emais                                                                                                    | 10700177 - NTRODUÇÃO & PRODUÇÃO DO CONVECTMENTO EM PATRI SEO (19:06-19:30) SEO (19:35-20:40)           |                                       |                                           |                                                                            |                  |                   |                                       |
|                                                                                                    | E 05000988 - DRAMATURGIA EM DEEATE                                                                    |                                                               | -Gerdepics.RJ                                                                                                    |                                                                                                    |                                       |                                           |                                                                            |                  |                   |                                       |
|                                                                                                    | TH 1/5 GR (H20-1510) GR (1510-1610)<br>= 0500091 - ESTUDOS SM MITOLOGA                                | BANCO UNIVERSE.                                               | -Certificados<br>-Certificados                                                                                                    |                                                                                                    |                                       |                                           |                                                                            |                  |                   |                                       |
|                                                                                                    | 761 60 / 5 3ED (1826-1530) SED (1516-1640)                                                            | Esqueceu a serika do ostraho ?                                |                                                                                                    |                                                                                                    |                                       |                                           |                                                                            |                  |                   |                                       |
|                                                                                                    | 2 0501102 - PSCOLDGA DAS EMERGENCIAS E CREES EM AMBENTES EDUCATIVOS                                   | -Linta da ascoticosa                                          |                                                                                                    |                                                                                                    |                                       |                                           |                                                                            |                  |                   |                                       |
| -Proetos de procaine<br>-Recurro de delerna cublico                                                                                                    | 05001828 - EETETICA TEATRAL                                                                           |                                                               | -Proetos de pessaina<br>-Resarro de Apiorna mático                                                                                                    |                                                                                                    |                                       |                                           |                                                                            |                  |                   |                                       |
| Yalidatiko da donamentoa                                                                                                    | TTI #7.5 BEG (1985-1950) SEG (1950-30.40)                                                             | RANCO UNIVERSAL                                               | - Ywikiteciao de documentos                                                                                                    |                                                                                                    |                                       |                                           |                                                                            |                  |                   |                                       |
|                                                                                                    | TH 5/5 TER (1909-19:50)                                                                               | BANCO UNIVERSAL                                               |                                                                                                    |                                                                                                    |                                       |                                           |                                                                            |                  |                   |                                       |
|                                                                                                    | TH 3/5 HEX (1429 1510)                                                                                | BARCO UNIVERSAL                                               |                                                                                                    |                                                                                                    |                                       |                                           |                                                                            |                  |                   |                                       |
|                                                                                                    | E 05001188 - TÓPICOS ESPECIAS EM DIREÇA VI                                                            |                                                               |                                                                                                    |                                                                                                    |                                       |                                           |                                                                            |                  |                   |                                       |
|                                                                                                    | T81 1 / 3 (SUA (1420-1310)<br>w 05001164 - TOPICOS ESPECIAIS EM DANCA VII                             | BANCO UNIVERSAL                                               |                                                                                                    |                                                                                                    |                                       |                                           |                                                                            |                  |                   |                                       |
|                                                                                                    | TNI 1/3 THE (1429 1930) THE (1939 1940)                                                               | BARCO UNIVERSAL                                               |                                                                                                    |                                                                                                    |                                       |                                           |                                                                            |                  |                   |                                       |
|                                                                                                    | US001165-TÖPICOS ESPECIAIS EM DANÇA VIE     TAL 0.15. INFO (1910) ANNO 1910 (NARQAN MERITI 7 SANE ON  | Banco (BANDA)                                                 |                                                                                                    |                                                                                                    |                                       |                                           |                                                                            |                  |                   |                                       |
|                                                                                                    | 0001171-BIODRAFAB MUSICAB                                                                             | article and the second                                        |                                                                                                    |                                                                                                    |                                       |                                           |                                                                            |                  |                   |                                       |
|                                                                                                    | 131 5/5 BX(15161600)     10000000000000000000000000000000                                             | BANCO UNIVERSAL                                               |                                                                                                    |                                                                                                    |                                       |                                           |                                                                            |                  |                   |                                       |
|                                                                                                    | T31 33 / 5 92X (1716-1800)                                                                            | BANCO UNIVERSAL                                               |                                                                                                    |                                                                                                    |                                       |                                           |                                                                            |                  |                   |                                       |
|                                                                                                    | E 0000012 - POLÍTICA SICUL                                                                            |                                                               |                                                                                                    |                                                                                                    |                                       |                                           |                                                                            |                  |                   |                                       |
|                                                                                                    | TSI 38 / 5 TER (1990 1950) TER (1950 20 40)<br>_ 05560550- CULTURA POLITICA                           | <ol> <li>BANCO UNIVERSAL</li> </ol>                           |                                                                                                    |                                                                                                    |                                       |                                           |                                                                            |                  |                   |                                       |
|                                                                                                    |                                                                                                    |                                                               | 1                                                                                                    |                                                                                                    |                                       |                                           |                                                                            |                  |                   |                                       |

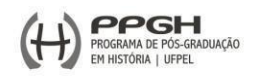

4) Após selecionar todas as disciplinas desejadas, clicar na opção "SALVAR" na área superior da tela:

| Anno 2000<br>Anno<br>Conserve<br>Anno<br>Conserve<br>Conserve<br>Con | SISTEMA INTEGRADO DI                               | E GESTÃO                                                                                                    | 1                                                                                                    |                              | PEL                                                                                                    |                 | C. Mennagers     | - Parts 1             |
|----------------------------------------------------------------------------------------------------|----------------------------------------------------|----------------------------------------------------------------------------------------------------|----------------------------------------------------------------------------------------------------|------------------------------|----------------------------------------------------------------------------------------------------|-----------------|------------------|-----------------------|
| Anno Catana Santa Santa                                                                                                    | andar make ( ) honory to                           |                                                                                                    | 1                                                                                                    |                              |                                                                                                    |                 |                  | - Madadas prof        |
| Ale de la la la la la la la la la la la la la                                                                                                    |                                                    | A Aluno Ce                                                                                                    | And in Salice                                                                                                    | ação de metricul             | Conservação                                                                                                    | e Restauração d | e Bens Culturals | Movess                |
| Provide and statistical de la factoritationality         Control de la factoritationality         Control de la factoritationality           - Orizonality de la factoritationality         - Statisticality de la factoritationality         - Statisticality de la factoritationality         - Statisticality de la factoritationality           - Orizonality de la factoritationality         - Statisticality de la factoritationality         - Statisticality de la factoritationality         - Statisticality de la factoritationality         - Statisticality de la factoritationality         - Statisticality de la factoritationality         - Statisticality de la factoritationality         - Statisticality de la factoritationality         - Statisticality         - Statisticality         - Statisty         - Statisticality         -                                                                                                    | AD                                                 | C m Latra                                                                                                    | -                                                                                                    |                              |                                                                                                    |                 |                  |                       |
| Bit Idd         Constraints         Constraints <thconstraints< th=""> <thconstraints< th=""> <th< td=""><td>Autistia (withinfree</td><td>I fauthani C</td><td>d - 7 Jack Support</td><td>which a children serie Halls</td><td>-</td><td></td><td></td><td></td></th<></thconstraints<></thconstraints<>                                                                                                    | Autistia (withinfree                               | I fauthani C                                                                                                    | d - 7 Jack Support                                                                                               | which a children serie Halls | -                                                                                                    |                 |                  |                       |
| Control All All All Charles and All All All All All All All All All Al                                                                                                    | 281362                                             |                                                                                                    |                                                                                                    |                              |                                                                                                    |                 |                  |                       |
| Antermedia de contracte<br>días<br>Desentrartes de Sementes<br>Anteriales actuales<br>Consoltes<br>Anteriales actuales<br>Consoltes<br>Consoltes<br>Contracte<br>Consoltes<br>Consoltes                                                   | -Sources Ac. 24, formations                        | Burglings 0                                                                                                    | main the Presidence Pro-                                                                                         | distant -                    |                                                                                                    |                 |                  |                       |
| Mission         Mission           Operational Ad Allamating         Sevention         Sevention                                                                                                    | -bettering as da matticala                         | A CONTRACTOR OF A CONTRACTOR OFTA CONTRACTOR OFTA CONTRACTOR OFTA CONTRACTOR O |                                                                                                    | and from the second          |                                                                                                    |                 |                  |                       |
| Description         Description         Description <thdescription< th=""> <thdescription< th=""></thdescription<></thdescription<>                                                                                                    | dias                                               | and the second second s |                                                                                                    |                              |                                                                                                    |                 |                  |                       |
| Considian Indexes Property Province Province Pro                                                                                                    | CONTRACTOR AND AND AND AND AND AND AND AND AND AND | Contract of the local division of the local division of the local  | and the second second second second second second second second second second second second second second second | -                            | and the second second se |                 |                  | and the second second |
| - Annoles and Aran 1<br>- Annoles and Aran 1<br>- Annoles and Aran 1<br>- Annoles and Aran 1<br>- Annoles and Aran 1<br>- Construction 1<br>- Construction 1<br>- Construc                                                                                                    | Consultan                                          | Participa                                                                                                    | Departor                                                                                                    | 14124                        | (Deserve)                                                                                                    | Quinda          | Desta            | Samato                |
| Octometry         2         WOORDSLAMMENT           0         3         SCORENT           0         4         -           0         4         -           0         4         -           0         4         -           0         -         -           0         -         -           0         -         -           0         -         -           0         -         -           0         -         -           0         -         -           0         -         -                                                                                                    | Automatica a New York                              | 1                                                                                                    |                                                                                                    |                              |                                                                                                    |                 |                  |                       |
| - Contense 3 dD202899<br>- CDatalizado - CDatalizado - CDAtalizado - CDatalizado - CDAtalizado - CDATALIZADO - CDATALIZADO - CDATA                                                                                                    | Centralia                                          | 2                                                                                                    | 31000911                                                                                                    |                              |                                                                                                    |                 |                  |                       |
| - Change Angele Angele                                                                                                    | -Collisions                                        |                                                                                                    | 1250000000                                                                                                    |                              |                                                                                                    |                 |                  |                       |
| - Tanànasa 3<br>Manima 6<br>Nakana 7<br>Februara Ingenda Tanja Gairta Santa Au                                                                                                    | (PD)                                               |                                                                                                    |                                                                                                    |                              |                                                                                                    |                 |                  |                       |
| Hanalina n.<br>Hazana Petrantikasika settaalat Persuksi Reputki Tela Oseria Setia Anta                                                                                                    | - Cremainson                                       |                                                                                                    |                                                                                                    |                              |                                                                                                    |                 |                  |                       |
| -Marzana<br>Untarralización controlate - Permiseo Regarado Serga Querto Querto Serato Au-                                                                                                    | - Mahimut                                          |                                                                                                    |                                                                                                    |                              |                                                                                                    |                 |                  |                       |
| - Estatulizacia (antinia)<br>- Marcinela<br>- Marcinela                                                                                                    | -these as                                          | (The second second seco |                                                                                                    |                              |                                                                                                    |                 |                  | -                     |
| - Martinak                                                                                                    | - Ertestralización controvánt                      | Parades                                                                                                    | Seprets.                                                                                                    | Tanga                        | Quarte                                                                                                    | Querta          | Secto            | .5.40webr             |
| All HERE A                                                                                                    |                                                    |                                                                                                    | 11794477                                                                                                    |                              |                                                                                                    |                 |                  |                       |
| Personal particular second second sec                                                                                                    | Second particulars                                 |                                                                                                    | And and a second second                                                                                          |                              |                                                                                                    |                 |                  |                       |
| TABLE CONTRACTOR CONTRACTOR CONTR                                                                                                    | 120.00                                             |                                                                                                    | The space                                                                                                    | and an other states          |                                                                                                    |                 |                  |                       |
|                                                                                                    |                                                    |                                                                                                    |                                                                                                    |                              |                                                                                                    |                 |                  |                       |
| nan a huse de normas de 1679003                                                                                                    | era<br>mui a huse de rormas                        |                                                                                                    |                                                                                                    | 16780003                     |                                                                                                    |                 |                  |                       |

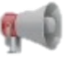

## Atenção:

<u>Aprovação da solicitação</u> (Coordenação): de 1° a 03 de agosto de 2022 <u>Correção de matrícula</u> (presencial): 04 e 05 de agosto de 2022